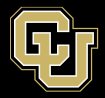

# Listserv List Management – Manage Subscribers

Please note that ListServ is behind the university firewall, so you will need to be on-campus connected to the secure wifi or ethernet, on the VPN via GlobalProtect, or using a desktop session via VMWare at remote.ucdenver.edu, in order to access the ListServ interface. More information about the VPN and VMWare connections can be found at the below page:

https://www.cuanschutz.edu/offices/office-of-information-technology/tools-services/remote-accessvpn

Once connected to the VPN you will access the Listserv website by navigating to <u>https://lists.ucdenver.edu</u>

Then click "Log In" in the upper right corner.

You will use your University email address and password to log in.

| X        | LISTSER       | V 16.0      |
|----------|---------------|-------------|
| Subscrib | iber's Corner | Email Lists |

#### Login Required

| Please enter y<br>n" button. If ti<br>assword, you | our email address and your LISTSERV password and click on the "Lo<br>is is the first time you see this prompt, or if you have forgotten your<br>will need to get a new LISTSERV password first. |
|----------------------------------------------------|----------------------------------------------------------------------------------------------------|
|                                                    | Email Address:                                                                                                    |
|                                                    | Log In Change Password                                                                                                    |

### View, Add, and Remove Subscribers

To view the subscribers on the lists you own click List Management and then select List Dashboard.

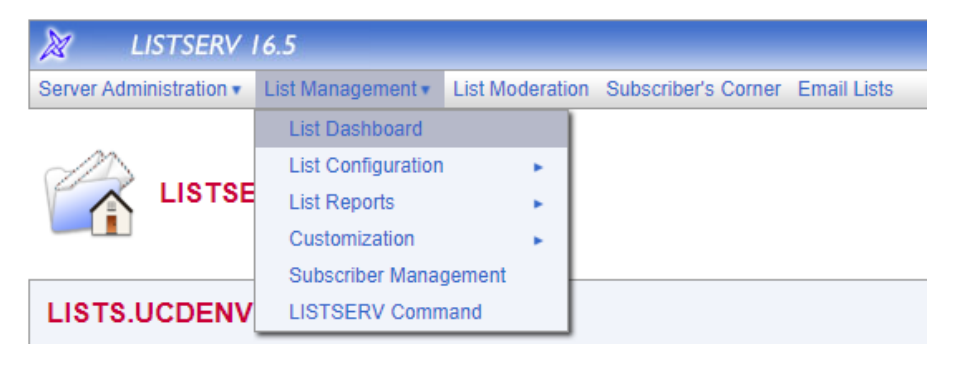

Here you will see all the Lists you are an Owner of. Click on **[View]** below the subscribers column to view all subscribers.

| Dashboa                | ard for                              | @cuanschutz.edu                                                                                                    |                    |
|------------------------|--------------------------------------|----------------------------------------------------------------------------------------------------|--------------------|
| Technic                | cal Support                          |                                                                                                    |                    |
|                        | Technical suppor<br>Once you click o | t has been enabled. If you encounter problems with your lists, you can contact the server a<br>n this icon, an email message opens. Enter any information describing your problem. Pleas | dministrator by cl |
| List Name              | <b>A</b>                             | Subscribers                                                                                                    |                    |
| EW-TEST<br>[Configure] | ]                                    | 4<br>[View]                                                                                                    |                    |
| [Configure             | 1                                    | 319<br>[View]                                                                                                    |                    |

@CUANSCHUTZ.EDU No Name Available

@GMAIL.COM No Name Available

Here you can view and search all subscribers on the list. You can also add a new single subscriber directly.

| Report Format                    | at:                          | On Screen           | ~         |                |  |            |  |  |
|----------------------------------|------------------------------|---------------------|-----------|----------------|--|------------|--|--|
| Search Options ③ Search for St   | ubscribers:                  |                     |           | Search         |  |            |  |  |
| Subscriber Man<br>3 Add Subscrib | nagement<br>Der:             | nancy@xyz.com (Nanc | y Travis) | Add Subscriber |  |            |  |  |
| EW-TEST (4 Subscribers)          |                              |                     |           |                |  |            |  |  |
| Check All   Unc                  | heck All                     |                     |           |                |  |            |  |  |
|                                  | Subscriber Names             | ▲                   |           |                |  | Mail Style |  |  |
|                                  | @CUANSC<br>No Name Available | HUTZ.EDU            |           |                |  | Regular    |  |  |
|                                  | @LIVE.CO                     | М                   |           |                |  | Regular    |  |  |

You can remove a subscriber by selecting the check box next to their address and then click Delete Selected Subscribers. Then hit the submit button.

| EW-TE    | EW-TEST (4 Subscribers) Submit                               |            |             |              |                   |  |  |  |
|----------|--------------------------------------------------------------|------------|-------------|--------------|-------------------|--|--|--|
| Check A  | Check All Uncheck All                                        |            |             |              |                   |  |  |  |
|          | Subscriber Names 🔺                                           | Mail Style | Mail Status | Restrictions | Subscription Date |  |  |  |
|          | ©CUANSCHUTZ.EDU<br>No Name Available                         | Regular    | Mail        | Post         | 29 Aug 2022       |  |  |  |
|          | QLIVE.COM<br>No Name Available                               | Regular    | Mail        | Post         | 17 Jun 2022       |  |  |  |
|          | @CUANSCHUTZ EDU<br>No Name Available                         | Regular    | Mail        | Post         | 13 Dec 2022       |  |  |  |
|          | egGMAIL.COM<br>No Name Available                             | Regular    | Mail        | Post         | 20 Apr 2022       |  |  |  |
|          |                                                              | •          | •           | •            |                   |  |  |  |
| ② Subsci | 3 Subscribers per Page 50 Send email notification of changes |            |             |              |                   |  |  |  |
| Delete   | Delete Selected Subscribers                                  |            |             |              |                   |  |  |  |

Regular

Regular

You can also manage subscribers on the lists you own by clicking **List Management** and then select **Subscriber Management**.

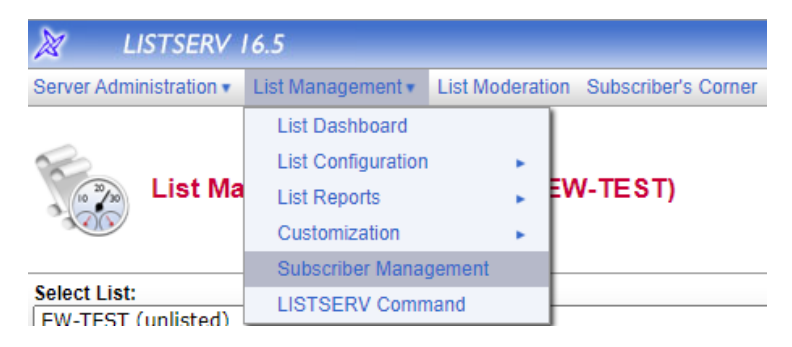

Here you can select a list from the drop-down menu and then add a new subscriber email address. You can choose whether to notify the user or not.

| Subscriber Management (EW-TEST)                                                                        |      |
|----------------------------------------------------------------------------------------------------|------|
| Select List:                                                                                           |      |
| EW-TEST (unlisted)                                                                                     | C-W- |
| te vine lining, voirel from positions, courel fourie certaiteora cultionin caralteora conficos pointio |      |
| Single Subscriber Bulk Operations                                                                      |      |
| EW-TEST                                                                                                |      |
|                                                                                                    |      |
| Examine or Delete Subscription                                                                         |      |
| Name or Address:<br>henry@somewhere.com<br>Henry Brown                                                 |      |
| s*Nia<br>Search in EW-TEST                                                                             |      |
| Add New Subscriber                                                                                     |      |
| Email Address and Name                                                                                 |      |
| Telly goothewhere.com Henry Drown                                                                      |      |
| Henry Brown <henry@somewhere.com></henry@somewhere.com>                                                |      |
| Send Email Notification                                                                                |      |
| O Do Not Notify the User                                                                               |      |
| Add to EW-TEST Clear                                                                                   |      |
| Rendered Lieb Manchenes in Description                                                                 |      |

You can also search for a subscriber delete them or modify their settings.

| Single Subscriber Bulk Ope     | rations                                                                 |
|--------------------------------|-------------------------------------------------------------------------|
| EW-TEST                        |                                                                         |
| Examine or Delete Subscription | n                                                                       |
| Name or Address                | henry@somewhere.com<br>Henry Brown<br>s*lvia<br>Search in EW-TEST Clear |

| Notification Options: | Send Email Notification                                 |                      |
|-----------------------|---------------------------------------------------------|----------------------|
|                       | ○ Do Not Notify the User                                |                      |
| Name:                 | No Name Available                                       |                      |
| Email Address:        | ew-testbox@cuanschutz.edu                               |                      |
|                       | Subscribed Since: 13 Dec 2022                           |                      |
| 3 Subscription Type   | Regular                                                 | [NODIGEST]           |
|                       | O Digest (traditional)                                  | [NOMIME DIGEST]      |
|                       | O Digest (MIME format)                                  | [NOHTML MIME DIGEST] |
|                       | O Digest (HTML format)                                  | (HTML DIGEST)        |
|                       | O Index (traditional)                                   | [NOHTML INDEX]       |
|                       | O Index (HTML format)                                   | [HTML INDEX]         |
| 3 Mail Header Style   | Normal LISTSERV-style header                            | [FULLHDR]            |
|                       | O LISTSERV-style, with list name in subject             | [SUBJECTHDR]         |
|                       | <ul> <li>"Dual" (second header in mail body)</li> </ul> | [DUALHDR]            |
|                       | ⊖ sendmail-style                                        | [IETFHDR]            |
|                       | O Normal LISTSERV-style (RFC 822 Compliant)             | [FULL822]            |
| 3 Acknowledgements    | O No acknowledgements                                   | [NOACK NOREPRO]      |
|                       | Short message confirming receipt                        | [ACK NOREPRO]        |
|                       | Receive copy of own postings                            | [NOACK REPRO]        |
| 3 Miscellaneous       | Mail delivery disabled temporarily                      | [NOMAIL]             |
|                       | Address concealed from REVIEW listing                   | [CONCEAL]            |
|                       | User is exempt from renewal/probing                     | [NORENEW]            |
|                       | User may bypass moderation                              | [EDITOR]             |
|                       | All postings sent to list owner for review              | [REVIEW]             |
|                       | User may not post to list                               | [NOPOST]             |

### **Bulk Adding subscribers**

You can add a list of subscribers by using the Bulk Operations on the Subscriber Management page.

| VTEST (unlisted) VC-[[AMC-AURL] [AURL-BUS-] [BUS-CARE] [CARE-CLAS] [CLAS-CR] [CSM-CSPH] [CSPH-CUN] [CUO- Bulk Operations V-TEST amine or Delete Subscription Name or Address: henry@somewhere.com Henry Brown | -DC-W] [[ |
|----------------------------------------------------------------------------------------------------|-----------|
| Ite Subscriber Bulk Operations A-TEST amine or Delete Subscription Name or Address: henry@somewhere.com Henry Brown                                                                                           | -DC-W] [D |
| Bulk Operations     Bulk Operations  -TEST  mine or Delete Subscription  Name or Address:     henry@somewhere.com     Henry Brown                                                                             |           |
| -TEST mine or Detete Subscription Name or Address: henry@somewhere.com Henry Brown                                                                                                    |           |
| -TEST mine or Delete Subscription Name or Address: henry@somewhere.com Henry Brown                                                                                                    |           |
| mine or Delete Subscription Name or Address: henry@somewhere.com Henry Brown                                                                                                    |           |
| Name or Address:<br>henry@somewhere.com<br>Henry Brown                                                                                                    |           |
| Name or Address:<br>henry@somewhere.com<br>Henry Brown                                                                                                    |           |
| henry@somewhere.com<br>Henry Brown                                                                                                    |           |
| Henry brown                                                                                                    |           |
| s*Ivia                                                                                                    |           |
|                                                                                                    |           |
| Search in EW-TEST Clear                                                                                                    |           |
|                                                                                                    |           |
| I New Subscriber                                                                                                    |           |
| Email Address and Name                                                                                                    |           |
| henry@somewhere.com Henry Brown                                                                                                    |           |
| Henry Brown <henry@somewhere.com></henry@somewhere.com>                                                                                                    |           |
| Cond Empil Notification                                                                                                    |           |
| Send Email Nothication                                                                                                    |           |

Select the list from the drop-down menu. Next you can choose from one of the 4 functions. Then you will select **Choose File** to import a file you create with the list of addresses and then hit **Import**. Instructions for creating the file are listed below.

| Select List:       | - 45          |                                                                                                    |
|--------------------|---------------|----------------------------------------------------------------------------------------------------|
| EW-TEST (unlist    | ed)           |                                                                                                    |
| [2-AMC-]AMC-A      | DRUI IAURI    | -anz-tianz-cenetifenes-cenetifenes-cedie zwi-cavale con-ne-witherwinder interventional termination is find z-metal financial fermination in the second constraints from the second constraints from th |
|                    |               |                                                                                                    |
|                    | a Contra      |                                                                                                    |
| Single Subscribe   | e conc        | APR 400112                                                                                                    |
| EW.TEST            |               |                                                                                                    |
|                    |               |                                                                                                    |
| Caution: Some o    | the function  | the effected through this ease will remeaue all subservibers from EW TEST. Devide shark your calerine before unimities                                                                                                    |
| Cautomic Source of | s and owncour | а члетех илиды па раде ник техниче ак захволиета или ститисать солокатыеся учил зелекали селите закликану.                                                                                                    |
| Function           | -             |                                                                                                    |
|                    |               | Add the imported addresses to Erri-LESI, do not remove any subscholers.                                                                                                    |
|                    | 0             | Nemove all subscribers from EVV-IEST, and add the imported addresses (to remove all subscribers, select this option and omit the input file).                                                                                                    |
|                    | 0             | Remove the imported addresses from EW-TEST, do not add any subscribers.                                                                                                    |
|                    | 0             | Remove the imported addresses from all lists.                                                                                                    |
|                    |               |                                                                                                    |
|                    |               | Input File: Choose File to file chosen Import                                                                                                    |
|                    |               |                                                                                                    |

Be careful when using bulk operations because it is possible to delete all the subscribers inadvertently.

# Format of the bulk operations import file

The format of the input file for bulk operations is a **TXT** or **CSV** file with <u>one address per line</u>. Be sure not to include any spaces at the end of the address or any special characters.

Using Notepad you can paste the addresses with one address per line like the screenshot below. Then save as a .TXT file.

\*Untitled - Notepad
File Edit Format View Help
JOHN.DOE@WHATEVER.ORG
user@example.com

You can also use Excel to put all addresses into one column. Then save the file as a .CSV file.

|   | A                     |
|---|-----------------------|
| 1 | JOHN.DOE@WHATEVER.ORG |
| 2 | user@example.com      |
| 3 |                       |
| 4 |                       |
| 5 |                       |
| 6 |                       |
| 7 |                       |

| File name:    | Test.csv                      |
|---------------|-------------------------------|
| Save as type: | CSV (Comma delimited) (*.csv) |